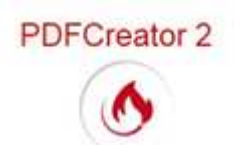

## Fusionner plusieurs fichiers en un seul fichier PDF

Fusionner plusieurs fichiers PDF est possible.
La fenêtre de PDFCreator affiche : Imprimer plusieurs documents à fusionner ou réorganiser.
Un bouton *Fusionner* figure parmi les options de la boite de dialogue *PDFCreator*.

## Méthode simple pour obtenir ce résultat, par l'exemple

- 1. Dans *l'Explorateur Windows* ouvrir le dossier contenant les fichiers à fusionner
- 2. Sélectionner les fichiers PDF à fusionner. Supposons que vous souhaitiez fusionner **3 fichiers PDF en un seu**l
- 3. Cliquer avec le bouton **droit** sur la sélection des fichiers et cliquer sur la commande *Ouvrir*.

Les 3 fichiers sélectionnés (le nombre 3 étant pris en exemplé. voir le paragraphe 2.) s'ouvrent dans le lecteur PDF associé aux fichiers PDF de votre PC, *Adobe Reader* par exemple.

- 4. Activer la fenêtre du **premier** fichier PDF ouvert, puis activer la commande : *Fichier, Imprimer*.
- 5. Dans la boite de dialogue *Windows* affichée sélectionner l'imprimante *PDFCreator*, puis cliquer sur le bouton *Imprimer*.
- 6. La fenêtre de *PDFCreator* s'affiche alors. Cliquer sur le bouton *Fusionner*. Une boite de dialogue *Gérer les travaux d'impression* s'affiche à l'écran.
- 7. Cliquer sur le bouton *Poursuivre*. La fenêtre PDFCreator s'affiche à nouveau. La garder ouverte
- 8. Activer la fenêtre du **deuxième** fichier PDF ouvert puis activer la commande : *Fichier, Imprimer*. Dans la boite de dialogue *Windows* affichée, normalement l'imprimante *PDFCreator*, est bien sélectionnée. Cliquer sur *Imprimer*

A nouveau la fenêtre PDFCreator s'affiche à l'écran. Cliquer sur Fusionner

La fenêtre Gérer les travaux d'impression affiche maintenant 2 fichiers.

| Titr | e                              | Fichi |  |
|------|--------------------------------|-------|--|
| Gé   | opolitique 27 avril 2015 doc 3 | 1     |  |
| Ge   | opolitique 27 avril 2015 doc 2 | 1     |  |

| Titra                                |                   | () pd            | forge        |
|--------------------------------------|-------------------|------------------|--------------|
| Géopolitique 27 avril 2015 de        | oc 1              |                  |              |
| Profil                               |                   |                  |              |
| <profil défaut="" par=""></profil>   |                   |                  | •            |
| <u>M</u> étadonnées<br><u>S</u> ujet |                   |                  |              |
| Mots clé                             |                   |                  | $\mathbf{V}$ |
| Auteur                               |                   |                  |              |
| Imprimer plusteurs                   | documents à fusic | enner ou réorgan | iser         |

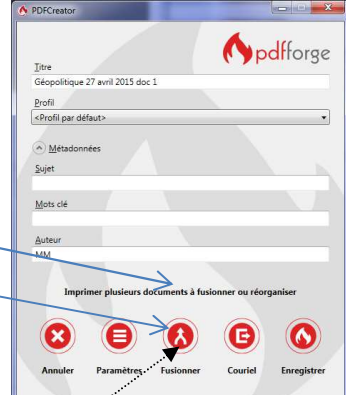

| Come hele add 2005 Concerned to the concerned of the concerned of the conc                                                                                                    | t blanc) t formulaires notations ommentaires 7,05 mm to descend to these and without 1 to descend to the second to the second to |
|----------------------------------------------------------------------------------------------------|----------------------------------------------------------------------------------------------------|
| Pages à lange from et den kal 2010<br>Pages à pages de la Constanti Marco<br>Page se pages de la Constanti Marco<br>Page se pages de la Constanti Marco<br>Pages de la Constanti Marco<br>Pages de la Constanti<br>Pages de la Constanti<br>Pages de la Consta | t formulaires notations ommentaires 7,05 mm                                                                                                    |
| Tod         "195"         Tod         "195"         Tod         "195"         Tod         Tod         "195"         Tod         Tod                                                                                                    | notations                                                                                                    |
| Page spin data de la de la de                                                                                                    | 7,05 mm                                                                                                    |
| Autres space         Echelie: 100%           Dimensionement et gestion des pages         Image: Image:                                                                                                    | 7,05 mm                                                                                                    |
| Dimensionement et getilde des pages<br>Dimensionement et getilde des pages<br>Dimensionement et getilde des pa                                                                                                    | in etenion de lichen dan Windows 7                                                                                                    |
| Echelle personnalisée: 100 % Checital is avuez de papier selon le format de la page PDF Oientation:     Portanda prayase automatique Portanda Prayase automatique                                                                                                    |                                                                                                    |
| <ul> <li>U</li> </ul>                                                                                                    | Page1 sur 2                                                                                                    |

| plitique 27 avril 2015 doc 1 1 | 2015 doc 1 1 | tique 27 avril 2015 doc 1 1 | 7 avril 2015 doc 1 | 1 |
|--------------------------------|--------------|-----------------------------|--------------------|---|
|                                |              |                             |                    |   |
|                                |              |                             |                    |   |
|                                |              |                             |                    |   |
|                                |              |                             |                    |   |
|                                |              |                             |                    |   |
|                                |              |                             |                    |   |

Effectuer les mêmes manipulations pour un **troisième** fichier.

La fenêtre *Gérer les travaux d'impression* affiche alors 3 fichiers

| Titre                            | Fichi |  |
|----------------------------------|-------|--|
| Géopolitique 27 avril 2015 doc 3 | 1     |  |
| Géopolitique 27 avril 2015 doc 2 | 1     |  |
| Géopolitique 27 avril 2015 doc 1 | 1     |  |
|                                  |       |  |

**PDFCreator - Gérer les travaux d'impression** 

Fichi

1

1

Fichi

Fichi

3

Poursuivre

PDFCreator - Gérer les travaux d'impression

Supprimer

Poursuivre

PDFCreator - Gérer les travaux d'impression

A PDFCreator - Gérer les travaux d'impression

Géopolitique 27 avril 2015 doc 1

Géopolitique 27 avril 2015 doc 2

Géopolitique 27 avril 2015 doc 3

Tout fusionne

A PDFCreator - Gérer les travaux d'impres

Géopolitique 27 avril 2015 doc 1

Géopolitique 27 avril 2015 doc 2 Géopolitique 27 avril 2015 doc 3

🔥 PDFCreator - Gérer les travaux d'impressi

Géopolitique 27 avril 2015 doc 1

Fusionner Tout fusion

Tout fusionner Supprimer

¥

۲

- 0 X

- 9. Dans cette boite de dialogue on peut
  - modifier l'ordre de fusion des fichiers en utilisant les deux flèches de direction (à gauche) et la sélection du fichier à déplacer.

Dans cet exemple, c'est le fichier 1 qui se trouve maintenant en tête de liste

- supprimer éventuellement un fichier de la liste, après sélection de celui-ci et en cliquant sur le bouton Supprimer
- **fusionner** les fichiers (sélectionnés dans la liste) en cliquant sur le bouton *Fusionner* devenu actif.
- fusionner tous les fichiers affichés en cliquant sur le bouton *Tout fusionner*
- 10. Cliquer sur le bouton *Tout fusionner* (ou *Fusionner* si tous les fichiers n'ont pas été sélectionnés)
- 11. La fenêtre *Gérer les travaux d'impression* n'affiche plus qu'un fichier affecté du nom du fichier en tête de liste. Ici *doc1*. Le nombre de fichiers fusionnés *est indiqué*. Ici 3
- 12. Cliquer sur le bouton Poursuivre.
- 13. *PDFCreator* affiche alors la boite de dialogue habituelle pour effectuer l'enregistrement de ces 3 fichiers fusionnés.

Cliquer sur *Enregistrer*. PDFCreator affiche une fenêtre d'enregistrement permettant de choisir le dossier de destination et de modifier le nom du fichier.

La modification du nom de fichier est importante puisque, par défaut, le nom proposé pour la fusion de ces 3 fichiers est le nom du premier fichier. Celui-ci serait alors écrasé.